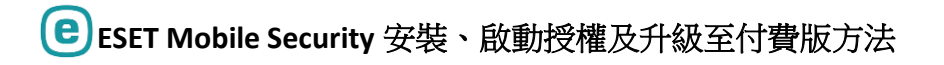

## ESET Mobile Security 安裝方法

1. 於 Android 系統手機/平板電腦開啟 Google Play 商店

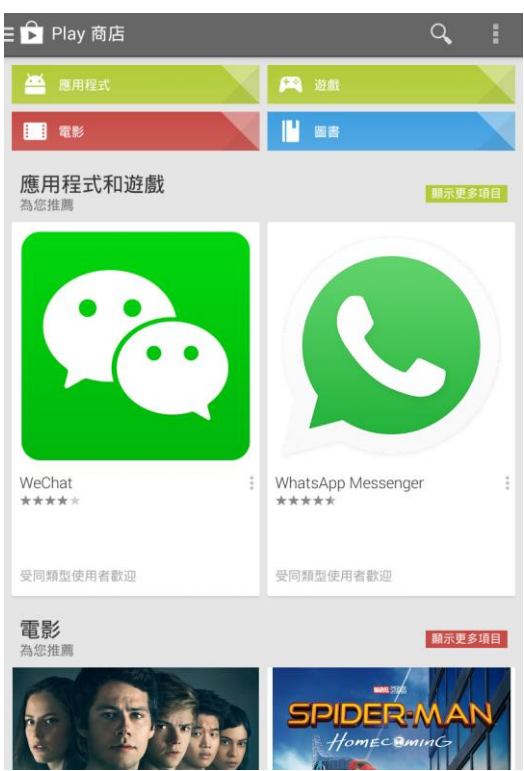

 搜尋 ESET Mobile Security 或點擊以下連結 <u>https://play.google.com/store/apps/details?id=com.eset.ems2.gp</u>

- ESET Mobile Security 1. Mobile Security & Antivirus e \*\*\*\*\* 2. ESET Endpoint Security e ESET \*\*\*\* 3. ESET Augmented Reality BETA \*\*\*\*\* 4. Kaspersky Mobile Antivirus: AppLock & Web Security Kaspersky Lab ★★★★★ 5. ESET Password Manager ባ 🗘 \*\*\*\*\* 6. 諾頓行動安全軟體精簡版 ô \*\*\*\*\* 7. ESET Secure Authentication eset \*\*\*\*\* 8. ESET Stagefright Detector e Q \*\*\*\*\* 9 安卓殺毒軟件中文版 AVG AntiVirus PRO
- 3. 選擇 ESET Mobile Security
- 4. 點擊安裝

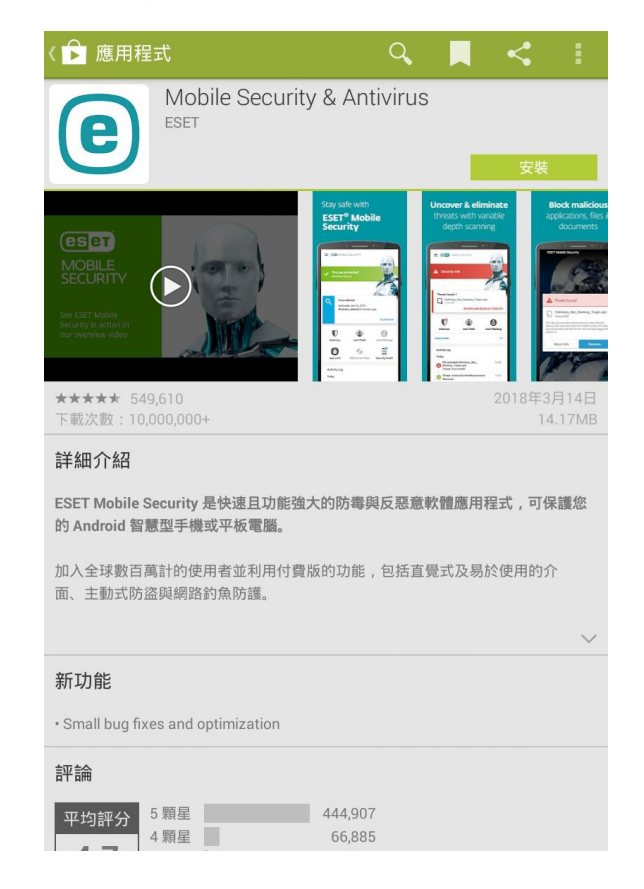

5. 按「接受」確認 ESET 的使用權限

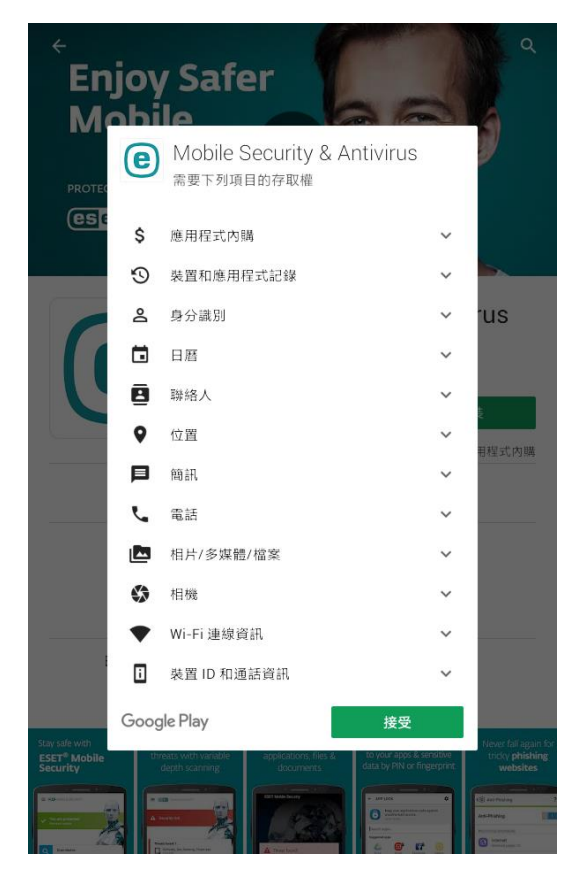

- 6. 安裝完成後按開啟進入設定畫面
- 7. 設定 ESET Mobile Security 的語言和地區,然後按「接受」

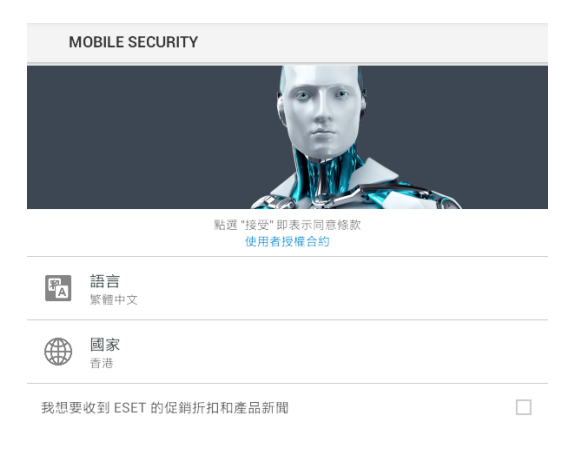

拒絕

# 8. 按「接受」來同意 ESET 的使用授權

### ← MOBILE SECURITY

### 使用者同意

為了提供最高層級的安全性和功能,系統可能會共享某些資訊:

- ・ 遺失或遭竊的裝置位置 (僅適用於已啟動防盜的情況)
- ・造訪的網站(僅適用於已啟動網路釣魚防護的情況)
- 某些病毒偵測資料和應用程式名稱可能會傳送至 ESET。與 ESET 共享的資料為機 密,並且不會提供給第三方。

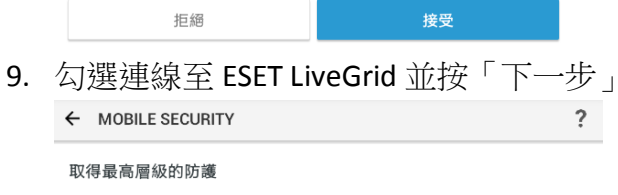

ESET LiveGrid® 使用從全球數百萬名 ESET 客戶收集到的最新情資,提供大家最高的防護層級來對抗最新的威脅。

連線至 ESET LiveGrid®

✓

一步

10. 點擊「啟用偵測」(建議啟用)並按「下一步」

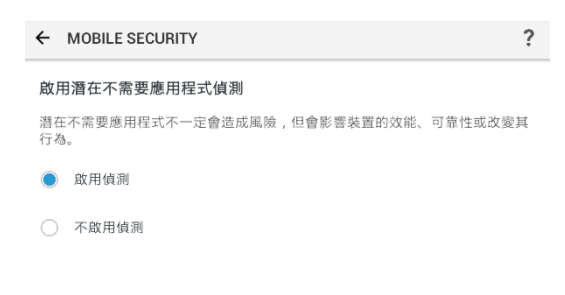

| _ | 75 |  |  |
|---|----|--|--|
|   |    |  |  |
|   |    |  |  |
|   |    |  |  |

- 11. 按「下一步」
  - ← MOBILE SECURITY

#### 選取您的電子郵件地址

- 選取在下個畫面中顯示的電子郵件,該電子郵件將會用於:
- ・ 産品授權註冊
- 密碼重設
- 客戶服務
- 重要授權資訊

下一步

12. 選擇您的電郵地址,你可使用裝置預設的電郵帳戶

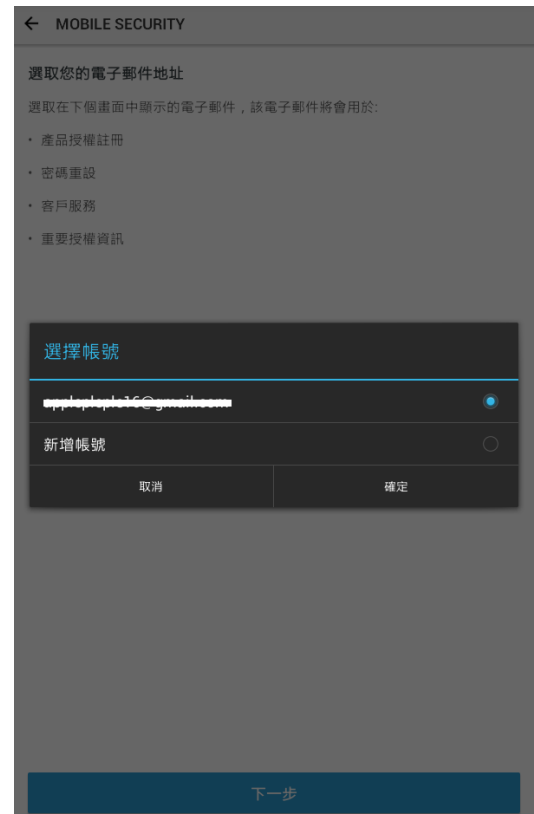

13. 點擊「啟動初次掃描」

MOBILE SECURITY

![](_page_5_Picture_4.jpeg)

### 享受免費1個月的付費版!

試用期結束時您可以選擇使用免費或付費版的 ESET Mobile Security。

啟動初次掃描

# 14. 系統會自動進行更新

| E CEPT MOBILE SEC      | CURITY |        |
|------------------------|--------|--------|
| ✓ 您已受到保護<br>は用版本       |        |        |
| 75% 折扣                 |        |        |
| 僅限今天<br>升級至付費版並儲存75%   |        | [詳細資訊] |
|                        |        |        |
| <b>し</b><br>病毒防護       | 防盗     | 網路釣魚防護 |
| <b>唐</b> 用程式鎖定         | 安全性分析  | な設定    |
| 活動防護記録                 |        |        |
| <b>1 授權已變更</b><br>試用版本 |        | 16:26  |
| 完整報告                   |        | >      |

第一次下載及安裝後,用戶可免費享有30日付費版功能

如客戶擁有 ESET Mobile Security 授權序號,可依照以下方法使用授權來啟動

1. 按畫面左上角的三橫圖示■

| E CET MOBILE SECU                        | JRITY                         | 100 2   |
|------------------------------------------|-------------------------------|---------|
| ✓ 約已受到保護<br>免費版                          |                               |         |
| 50% 折扣                                   |                               | 15      |
| Q 掃描裝置<br>上一次掃描 2018/4//<br>已更新的模组 21 小3 | 27<br>各前                      |         |
|                                          |                               | 立即掃描    |
| <b>●</b><br>病毒防護                         | 助盗                            | ag路釣魚防護 |
| 應用程式鎖定                                   | <b>Particulation</b><br>安全性分析 | ◆ 設定    |
| 活動防護記錄                                   |                               |         |
| 今天 應用程式已更新: Firefox<br>找不到威脅             |                               | 15:35   |
| ● 應用程式已更新: Opera<br>找不到威脅                |                               | 15:31   |
| ● 應用程式已更新: Gmail<br>找不到威育                |                               | 15:29   |
| ♥ 應用程式已更新: Google I<br>找不到威育             | Play 服務                       | 15:26   |

2. 點擊「授權」

![](_page_7_Picture_4.jpeg)

3. 點擊「輸入授權金鑰」

| ← 您的授權                    |                          |  |  |  |  |
|---------------------------|--------------------------|--|--|--|--|
| 您正在使用 <b>免費版。</b>         |                          |  |  |  |  |
| 升級至付費版以享受所有功能。            | 升級至付費版以享受所有功能。           |  |  |  |  |
| 為何選擇                      | 付費版?                     |  |  |  |  |
|                           |                          |  |  |  |  |
|                           |                          |  |  |  |  |
|                           |                          |  |  |  |  |
|                           |                          |  |  |  |  |
|                           |                          |  |  |  |  |
|                           |                          |  |  |  |  |
|                           |                          |  |  |  |  |
|                           |                          |  |  |  |  |
|                           |                          |  |  |  |  |
|                           |                          |  |  |  |  |
|                           |                          |  |  |  |  |
|                           |                          |  |  |  |  |
|                           |                          |  |  |  |  |
|                           |                          |  |  |  |  |
|                           | 儲存 50%                   |  |  |  |  |
| <b>毎月</b><br>HK\$15.00 /月 | <b>毎年</b><br>HK\$7.42 /月 |  |  |  |  |
| ▲ 輸入授權金鑰                  |                          |  |  |  |  |

## 4. 輸入你的授權金鑰

![](_page_8_Picture_3.jpeg)

如果您在缐上購買,則授權金鑰就附在 ESET 寄給您的電子郵件中,如果您購買 盒裝產品,則附在隨附的授權卡上。

| 我有一組使用者名稱和密碼,我該做些什麼? |
|----------------------|
|                      |

## 購買付費版方法

1. 按畫面左上角三橫圖示 ■

![](_page_9_Picture_2.jpeg)

2. 點擊「授權」

![](_page_9_Picture_4.jpeg)

3. 點擊你需要購買的期限(每月/每年)

| ← 您的授權                             |                             |  |  |  |  |
|------------------------------------|-----------------------------|--|--|--|--|
| 您正在使用 <b>免費版。</b>                  |                             |  |  |  |  |
| 升級至付費版以享受所有功能。                     | 升級至付費版以享受所有功能。              |  |  |  |  |
| 為何選擇付費版?                           |                             |  |  |  |  |
|                                    |                             |  |  |  |  |
|                                    |                             |  |  |  |  |
|                                    |                             |  |  |  |  |
|                                    |                             |  |  |  |  |
|                                    |                             |  |  |  |  |
|                                    |                             |  |  |  |  |
|                                    |                             |  |  |  |  |
|                                    |                             |  |  |  |  |
|                                    |                             |  |  |  |  |
|                                    |                             |  |  |  |  |
|                                    |                             |  |  |  |  |
|                                    |                             |  |  |  |  |
|                                    |                             |  |  |  |  |
|                                    |                             |  |  |  |  |
| <b>毎月</b><br>HK <b>\$1</b> 5.00 /月 | 儲存 50%<br>毎年<br>HK\$7.42 /月 |  |  |  |  |
| ♀ 輸入授權金鑰                           |                             |  |  |  |  |

4. 按「繼續」便可進行付款

![](_page_10_Picture_3.jpeg)